## Good Faith Estimate: How do I remove a charge from an existing estimate?

Last modified on 11/01/2024 12:48 pm EDT

Removing a charge from an existing Good Faith Estimate (GFE) is very easy.

- 1. Navigate to the patient's chart, select Patient Cost Estimator, and identify the estimate you want to update.
- 2. Press the pencil icon to edit or the trash can to remove the charge completely.

|   | Service/Item        | Scheduled Date | Qty  | Fee       | Discount | Expected Cost | Action   |  |
|---|---------------------|----------------|------|-----------|----------|---------------|----------|--|
|   | Anesthesiology      |                |      |           |          |               |          |  |
|   | Billing Code: 01390 |                |      |           |          |               | ↓        |  |
|   | Mods: 0:0:0:0       | TBD            | 1.00 | \$4000.00 | \$0.00   | \$4000        | e 🗇      |  |
|   | Dx Ptrs: [1:0:0:0]  |                |      |           |          |               | <b>†</b> |  |
|   | Notes: None         |                |      |           |          |               | 1        |  |
|   |                     |                |      |           |          |               |          |  |
| A | Additional Notes    |                |      |           |          |               |          |  |
| N | None                |                |      |           |          |               |          |  |

- 3. You can make any additional notes about the price change in the Additional Notes section if you need them.
- 4. Press the blue **Save** when you are done. The changes will be reflected in the estimate.